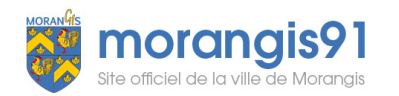

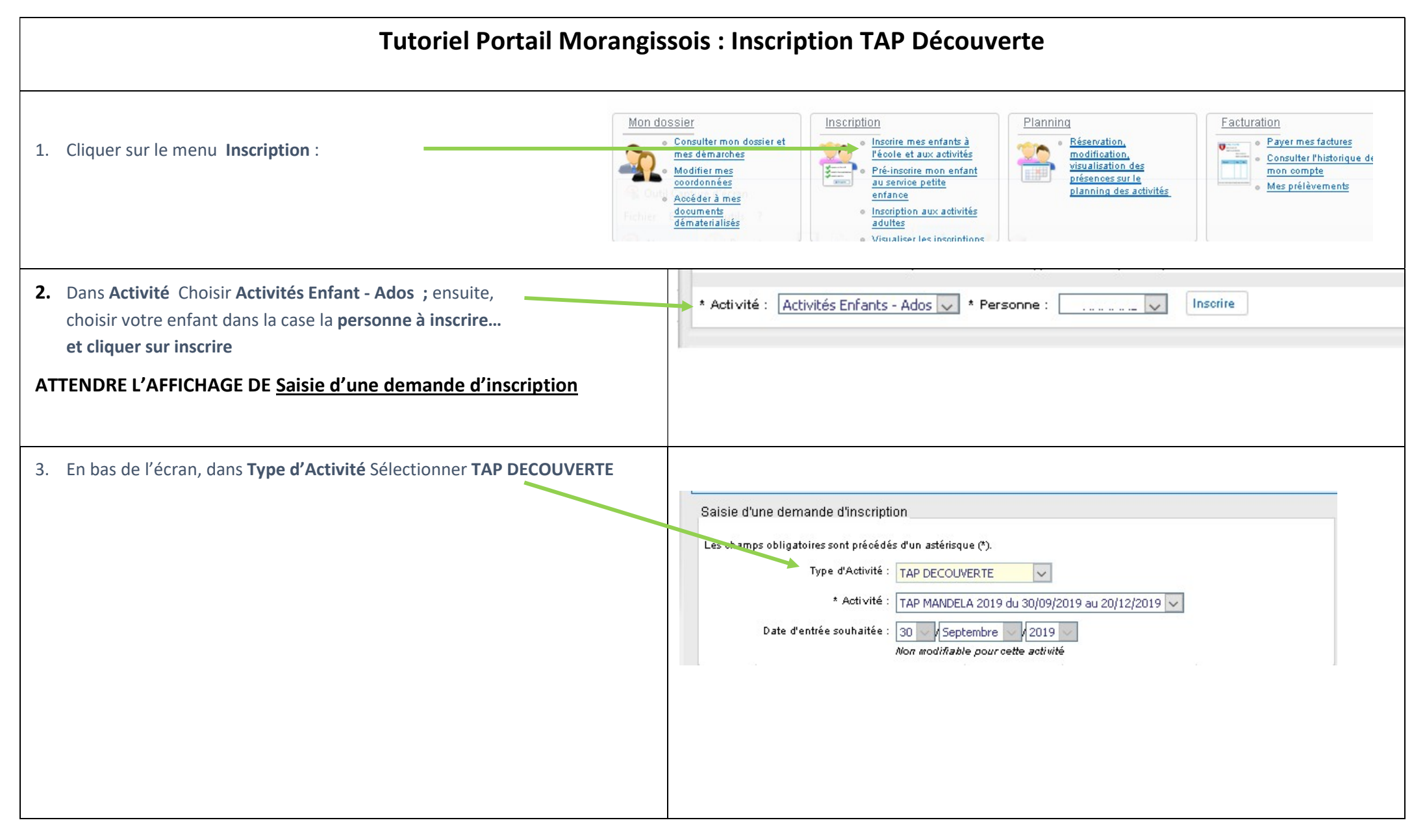

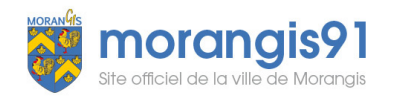

| Coloio d         | hune demonde d'incovintion                                                         |                                                    |                                                         |                                                         |    |
|------------------|------------------------------------------------------------------------------------|----------------------------------------------------|---------------------------------------------------------|---------------------------------------------------------|----|
| Saisie d         | une demande d'Inscription                                                          |                                                    |                                                         |                                                         |    |
| Les cham         | nps obligatoires sont précédés d'un astérisq                                       | ue (*).                                            |                                                         |                                                         | 10 |
|                  | Type d'Activité : TAP DECOU                                                        | VERTE                                              |                                                         |                                                         |    |
|                  | * Activité : TAP MANDE                                                             | LA 2019 du 30/09/                                  | 2019 au 20/12 2019 🗸                                    |                                                         |    |
|                  | Date d'entrée souhaitée : 30 V Sep<br>Non modifiab                                 | tembre 🔽 / 2019<br>/e pour cette activi            | té                                                      |                                                         |    |
|                  | Lundi                                                                              | Mardi                                              | Jeudi 🖊                                                 | Vendredi                                                |    |
| 15:05 -<br>16:30 | Activités libre surveillé<br>CE2 - CM1 - CM2                                       | Activités libre<br>surveillé<br>CE2 - CM1 -<br>CM2 | Activités libre surveillé<br>CE2 - CM1 - CM2            |                                                         |    |
|                  |                                                                                    |                                                    |                                                         |                                                         |    |
|                  | Comprendre comment fonctionne la<br>nature et les êtres vivants<br>CE2 - CM1 - CM2 | Art plastique<br>CE2 - CM1 -<br>CM2                | Billard<br>CE2 - CM1 - CM2                              |                                                         | 6. |
|                  |                                                                                    |                                                    | Création de contes en<br>marionettes<br>CE2 - CM1 - CM2 |                                                         |    |
|                  |                                                                                    |                                                    | Golf<br>CE2 - CM1 - CM2                                 |                                                         |    |
| 15:00 -<br>16:30 |                                                                                    |                                                    |                                                         | Activités libre surveillé<br>CE2 - CM1 - CM2            |    |
|                  |                                                                                    |                                                    |                                                         | Découverte du métier<br>de Boulanger<br>CE2 - CM1 - CM2 |    |
|                  |                                                                                    |                                                    |                                                         | Fingaball<br>CE2 - CM1 - CM2                            |    |
| 15:05 -          |                                                                                    | Transis (askaus                                    |                                                         |                                                         |    |

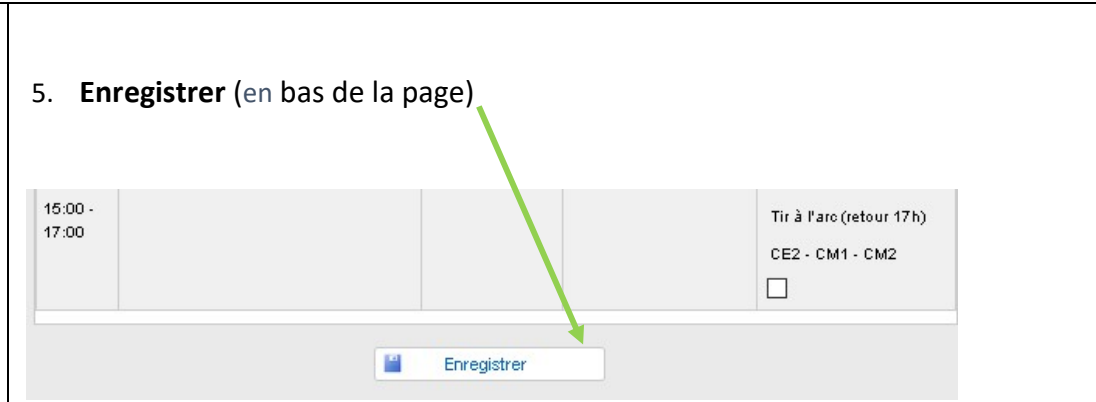

Attention si une activité est complète merci d'en choisir une autre

6. Vous recevrez un message sur le portail qui valide votre inscription.